# 1 登录

### 1.1 用户登录

功能说明:

说明:1. 使用 chrome 或 IE10+浏览器(360 浏览器版本 8.1 以上) 2. 1280\*800 分辨率以上浏览本系统 3. 请不要屏蔽弹出窗口

登录地址: 1. 打开网页浏览器, 在地址栏输入 http://yjsgl.lut.edu.cn/gmis/(S(v0oilwfcoOrjobtem4mxz0gm))/home/login ,进入如下图所示登录界面,输入用户名、密码和验证码,点击【登录】。

| 工号 填捆入教师工号  |                                     |
|-------------|-------------------------------------|
| 密码 请输入密码    | 云智能 慧感知 优服务 流程化 规范化 一体化 经办公 高效率 全过程 |
| 请输入验证码 4623 | 友情提示                                |
| 忘记密码?       | 教师及管理人员用户用工号或管理员账号和密码登录系统。          |
| 秦登          |                                     |
|             |                                     |

如用户名, 密码, 验证码输入无误, 将弹出下图所示对话框, 请选择身份并点 击确认。

| 请选择角色  |    | ×  |
|--------|----|----|
| 曾导专家 日 |    |    |
| ◎研招办   |    |    |
|        | 确定 | 取消 |

## 1.2 其他登录方式

如遗忘密码可通过我校官网主页左上角的统一身份认证平台登录研究生管 理信息系统,此方式登录系统无需单独输入研究生管理系统密码。

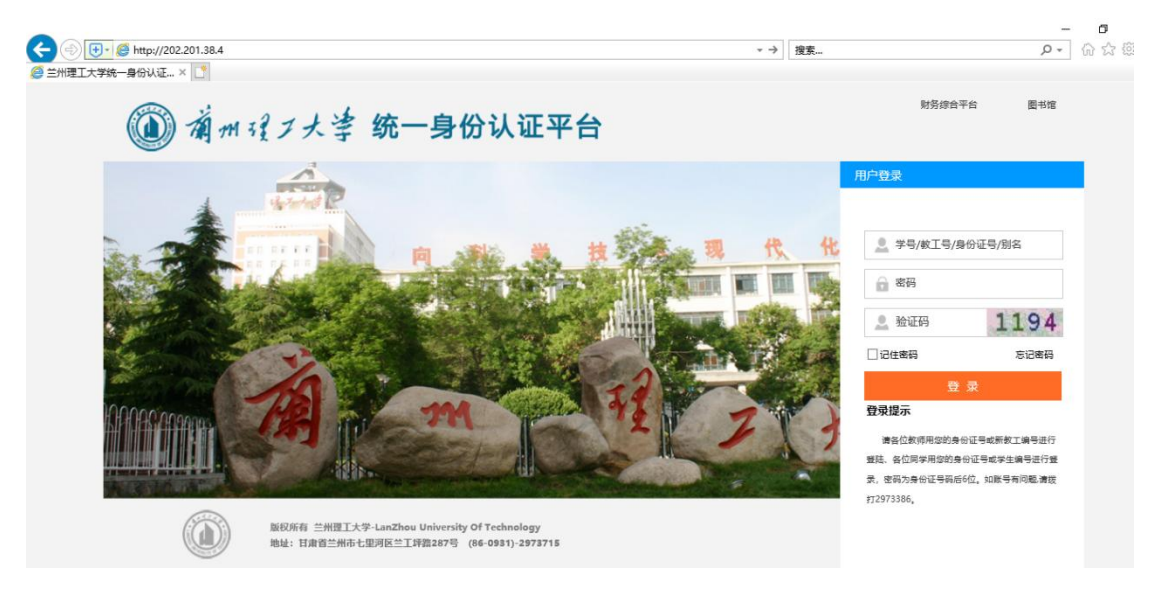

登录学校统一身份认证平台后,直接点击界面内研究生系统即可直接进入:

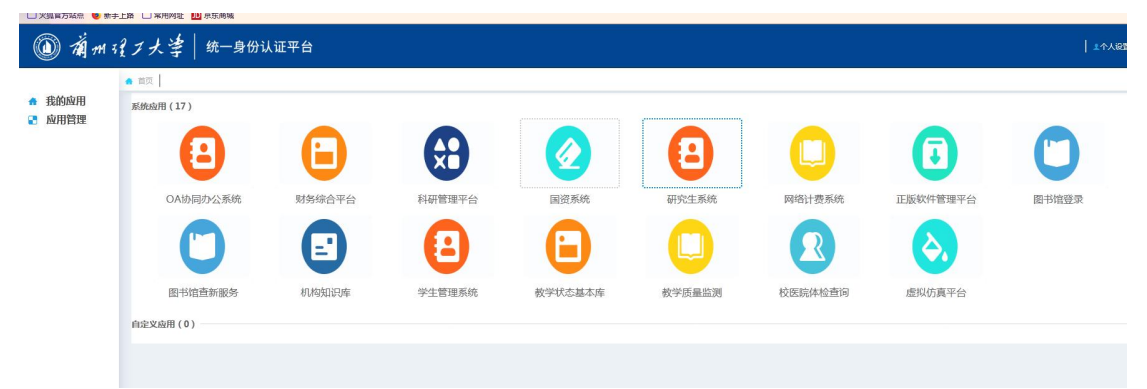

#### 1.3 密码格式要求

按照学校网络和信息中心的安全等级要求,管理系统、特别是面向外网开放 的管理系统,用户的密码由数字,大小写字母以及特殊字符三种组成,且密码长 度不得少于14位。每隔三个月系统会自动跳出弹窗要求重新修改密码。界面如 下图所示:

| 修改密码                                   |        |  |  |
|----------------------------------------|--------|--|--|
| 当前密码                                   | 请输入原密码 |  |  |
| 重置密码                                   | 请输入新密码 |  |  |
| 确认密码                                   | 再次确认   |  |  |
| 图码必须由数字,大小写字母,特殊字符三种组成,且长<br>度大于等于14位。 |        |  |  |
|                                        | 更改密码   |  |  |

# 1.4 账号切换

系统中教工组账户和督导专家账户可相互随时切换,无需退出重新登录系统。具体操作方式为单击账户头像下方蓝色指向标即可,如下图所示,

|           |       | @ 研究生          |  |
|-----------|-------|----------------|--|
|           | 2     | 我的位置: 培养       |  |
| 张晖        |       | 院系课表           |  |
| 920190011 | 目中立政  | 学期: 2020       |  |
| ※ 课程排词    | 會督导专家 | ^              |  |
| 课表信息      | ◎研招办  |                |  |
|           |       | <b>!</b> #     |  |
|           |       | 11             |  |
|           |       | 11             |  |
|           |       | 1              |  |
|           |       | :1             |  |
|           |       |                |  |
|           | 确知    | Ê │ 取消 │<br>!1 |  |